## Вкладка Обновление ПО

На вкладке Обновление ПО в списке устройств представлена следующая информация:

|                       | — 🗆 🗙 Устройства 🖲 Обновление ПО 🕆 Пользователи контроллеров 🖾 Профили 🕫 Запросы на подключение                           |
|-----------------------|----------------------------------------------------------------------------------------------------|
| 🔍 Сотрудники          |                                                                                                    |
| ନ Группы доступа      |                                                                                                    |
| 🗐 Журналы             | See O Hersaganus O Duudka C Oficesneuve O Banonneuvo                                                                      |
| Мониторинг            | Контроллер Версия прошивки Доступная версия прошивки Статус Интервал Дата обновления Кол-во польток Устройства не выбраны |
| + Заявки              |                                                                                                    |
| 🗠 Графики             | BioSmart WTC2 S/N 73559                                                                                                   |
|                       | BioSmart WTC2 S/N 73251                                                                                                   |
| Отчеты                | BioSmart UniPass Pro S/N 850011 Biosmart Unipass PRO 11.56                                                                |
| 📑 Дизайнер отчетов    | ВіоSmart 4 S/N 9572     ВІОSMART4 V2.5f     ВІОSMART4 V2.9c     Обновление В очереди 03.03.2022.14.33     78              |
| 🖭 Дизайнер пропусков  |                                                                                                    |
| 🖓 Схемы расчета       |                                                                                                    |
| 🗒 Временные режимы    |                                                                                                    |
| Проверки              |                                                                                                    |
| 🔛 Устройства          |                                                                                                    |
| "🖧 Объекты доступа    |                                                                                                    |
| <b>Д</b> Пользователи |                                                                                                    |
| Планировщик           |                                                                                                    |
| ll man                |                                                                                                    |
| Поддержка             | 📱 Сервер опроса устройств 💦 🤇                                                                                             |

В столбце Контроллер показаны устройства, на которых производится обновление ПО.

В столбце Версия прошивки – версия ПО, установленная на устройстве до начала обновления.

В столбце Доступная версия пропивки – наиболее актуальная версия ПО из загруженных на сервер BioSmart.

В столбце Статус – состояние процесса обновления.

Возможны следующие статусы процесса обновления:

- Обновление ПО выполнено обновление произведено успешно.
- Ошибка обработки задания во время обновления произошла ошибка.
- Задание добавлено задание на обновление ПО добавлено и ожидается наступление разрешенного интервала для начала обновления.
- Проверка обновления производится проверка установленного обновления.
- Обновление ПО. Ожидаю перезагрузки устройства... обновление прошло успешно, ожидается перезагрузка устройства.

Описание кнопок на панели инструментов вкладки Обновление ПО.

| ø                       | Кнопка <b>Обновить</b> - обновить ПО на устройстве или создать правило обновления.                                                                                         |
|-------------------------|----------------------------------------------------------------------------------------------------|
| $\overline{\mathbf{x}}$ | Кнопка Отменить обновление - отменить начатый процесс обновления для данного устройства.                                                                                   |
| ණි                      | Кнопка <b>Управление прошивками</b> предназначена для выбора, добавления и удаления файлов встроенного ПО.                                                                 |
| S                       | Кнопка <b>Обновить список устройств</b> - проверить статусы обновления на устройствах из списка. По умолчанию выставлено регулярное обновление с частотой 1 раз в секунду. |

| ⊖ Нет задания                                                 | Кнопки предназначены для фильтрации списка по состоянию обновления ПО.                                                                                                    |
|---------------------------------------------------------------|----------------------------------------------------------------------------------------------------|
| 😑 Ошибка                                                      |                                                                                                    |
| 🗸 Обновление                                                  |                                                                                                    |
| 😔 Выполнено                                                   |                                                                                                    |
|                                                               |                                                                                                    |
| 🗟 Bce                                                         | Кнопка Все предназначена для сброса этой фильтрации и отображения всех элементов списка.                                                                                   |
| Для того чтобы обновить в<br>инструментов кнопку <b>Обн</b> е | строенное ПО устройств BioSmart перейдите на вкладку <b>Обновление ПО</b> и выберите устройство из списка и нажмите на панели<br>. Откроется окно настройки обновления ПО. |

В процессе обновления ПО устройство может быть недоступно.

Выберите удобный вариант обновления. При необходимости произвести обновление ПО в настоящий момент, выберите пункт **В ближайщее время**. Также можно настроить удобное для обновления ПО время и день недели. Опция **Не контролировать версию прошивки после обновления** по умолчанию отключена, включать не рекомендуется. После окончания настройки нажмите **Далее**.

| 🥑 Обновление встроенного ПО. К | оличество устройств: 1 ? Х                                                                                                    |
|--------------------------------|----------------------------------------------------------------------------------------------------|
| > Настройка задания            | Настройка задания                                                                                                    |
| 🕑 Выбор ПО                     | • В ближайшее время                                                                                                    |
| 🕑 Копирование ПО               | Обновление прошивки начнется в ближайшее время.                                                                                                    |
|                                | 🔘 Разрешенный интервал                                                                                                    |
|                                | Обновление прошивки будет произведено в заданный интервал<br>Дни недели: ПН ВТ СР ЧТ ПТ СБ ВС<br>Допустимые интервалы<br>0:00 - 23:59 -<br>Не контролировать версию прошивки после обновления |
|                                | Далее > Отмена                                                                                                    |

Выберите нужный вариант ПО из выпадающего списка. При отсутствии нужного ПО в списке, нажмите кнопку **Загрузить** и выберите ПО из системного каталога. Затем нажмите **Далее**.

(]) Рекомендуемые версии ПО расположены в каталоге C:\Program Files\Biosmart Studio 6\client\firmware.

| 🗵 Обновление встроенного ПО. Ко | оличество устройств: 1 |                    |            | ? ×         |
|---------------------------------|------------------------|--------------------|------------|-------------|
| 🕑 Настройка задания             | Выбор ПО               |                    |            |             |
| > Выбор ПО                      |                        |                    |            |             |
| 🚫 Копирование ПО                | Тип устройства         | 🖁 Контроллер       | BioSmart 4 |             |
|                                 | Новая версия ПО:       | BIOSMART4_2_9c.bin |            | ~           |
|                                 |                        |                    |            | 🔁 Загрузить |
|                                 |                        |                    |            |             |
|                                 |                        |                    |            |             |
|                                 |                        |                    |            |             |
|                                 |                        |                    |            |             |
|                                 |                        |                    |            |             |
|                                 |                        |                    |            |             |
|                                 |                        | < Назад            | Далее >    | Отмена      |

После успешного добавления в БД задания на обновление встроенного ПО нажмите Завершить.

| Обновление встроенного ПО. Количество устройств: 1                                       |                                 |                        |       | × |  |  |  |  |
|------------------------------------------------------------------------------------------|---------------------------------|------------------------|-------|---|--|--|--|--|
| Копирование ПО<br>Задания на обновление встроенного ПО устройств успешно добавлены в БД. |                                 |                        |       |   |  |  |  |  |
| 🕑 Настройка задания                                                                      | BIOSMART4_2_9c.bin              | Файл загружен          |       |   |  |  |  |  |
| <ul> <li>Выбор ПО</li> <li>Копирование ПО</li> </ul>                                     | Создание задания для BioSmart 4 | Задание добавлено в БД |       |   |  |  |  |  |
|                                                                                          |                                 | Завер                  | ршить |   |  |  |  |  |